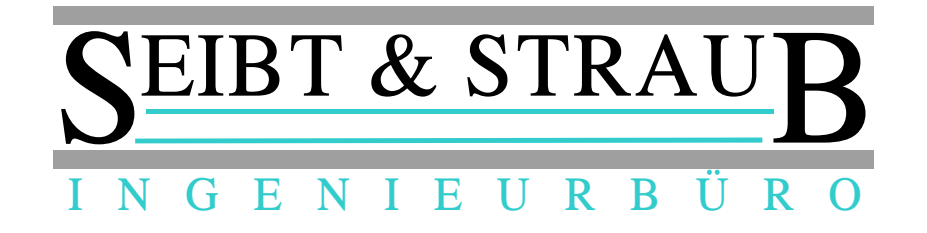

## Optikasab Update auf die aktuelle Version 1.16.00 14.07.2017

Was ist zu tun?

1.) Umbenennen der aktuellen opti\_kasab.exe Datei im optikasab Verzeichnis auf ihrem Abrechnungsrechner

| enträger (C:) 🕨 Prog | ramme (x86) 🕨 optiKassab 🕨 | <b>- - f</b> <sub>2</sub> | optiKassab durchsucher | 1        |
|----------------------|----------------------------|---------------------------|------------------------|----------|
| en Neuer Ordnei      |                            |                           | 8==                    |          |
| <u>^</u>             | Name                       | Änderungsdatum            | Тур                    | Größe    |
|                      | 퉬 ArchivA                  | 21.03.2014 11:45          | Dateiordner            |          |
|                      | 퉬 ArchivR                  | 21.03.2014 11:45          | Dateiordner            |          |
|                      | 퉬 Datensicherung           | 19.03.2014 17:57          | Dateiordner            |          |
|                      | 퉬 Doku                     | 19.03.2014 17:57          | Dateiordner            |          |
| =                    | 鷆 Downloads                | 19.03.2014 17:57          | Dateiordner            |          |
| -                    | 鷆 eingabe                  | 26.03.2014 09:42          | Dateiordner            |          |
|                      | 鷆 export                   | 19.03.2014 17:57          | Dateiordner            |          |
|                      | 鷆 import                   | 16.05.2014 16:48          | Dateiordner            |          |
|                      | 퉬 Logs                     | 30.09.2014 16:52          | Dateiordner            |          |
|                      | 🌗 Stammdaten               | 19.03.2014 17:57          | Dateiordner            |          |
|                      | 퉬 temp                     | 21.03.2014 11:45          | Dateiordner            |          |
|                      | 🗟 dbxoodbc.dll             | 24.03.2009 17:09          | Anwendungserwe         | 471 KB   |
|                      | 🚳 midas.dll                | 17.01.2005 09:19          | Anwendungserwe         | 291 KB   |
|                      | opti_kasab.exe.sic1        | 29.11.2013 10:53          | SIC1-Datei             | 2.906 KB |
|                      | 💼 opti_kasab               | 21.03.2014 14:15          | Konfigurationsein      | 1 KB     |
|                      | 😅 opti_kasab_old1          | 25.03.2014 10:17          | Anwendung              | 2.640 KB |
|                      | 📄 readme                   | 24.11.2009 14:19          | Textdokument           | 1 KB     |
|                      | 🚳 UnzDII.dll               | 15.07.2003 13:32          | Anwendungserwe         | 120 KB   |
|                      | ZipDII.dll                 | 03.10.2003 07:37          | Anwendungserwe         | 137 KB   |

- z.B. opti\_kasab\_old1 etc.
- 2.) Download der neuen opti\_kasab.zip Datei von unserer Hompage:

http://www.seibtundstraub.de/de/download/

das zip File entpacken und die opti\_kasab.exe Datei in das optikasab Verzeichnis auf ihrem Abrechnungsrechner kopieren.

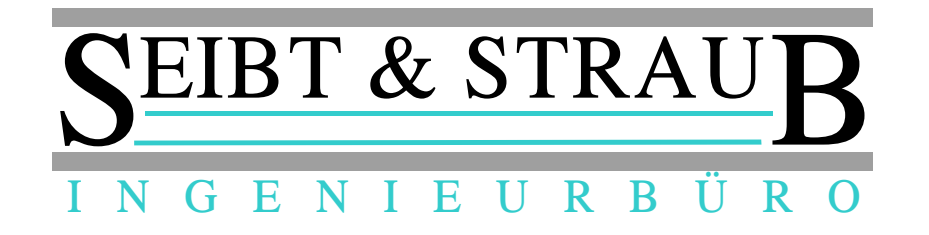

3.) Start von opti\_kasab um Programmversion zu überprüfen

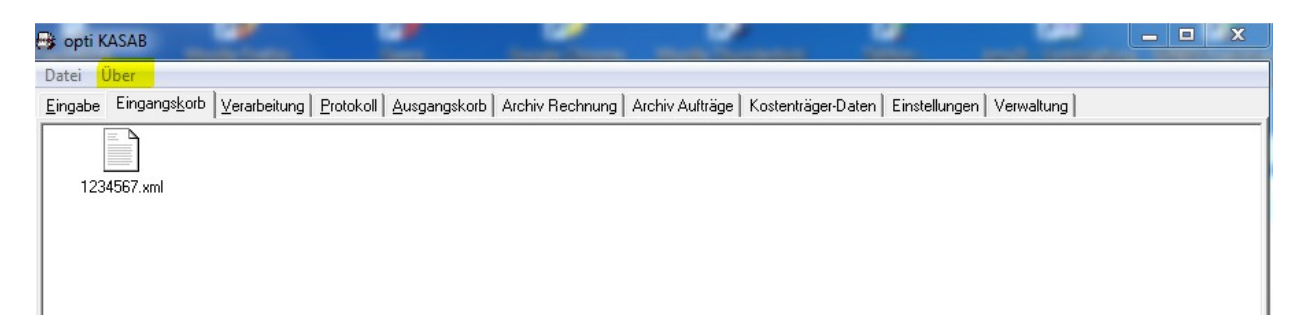

 $\ddot{\text{U}}\text{ber} \rightarrow \text{klicken}$ 

 $Programm \rightarrow klicken$ 

| s op                   | ti <mark>ka</mark> s<br>EI | sab<br>B'        | Г٠        | &        | c • 9     | 57       | R | .A | J | ۶<br>۲ | 3 |
|------------------------|----------------------------|------------------|-----------|----------|-----------|----------|---|----|---|--------|---|
| I N<br>opti I<br>Versi | G<br>(ASS<br>on: 1         | E<br>AB<br>.16.0 | N<br>00 - | I<br>14. | E<br>07.2 | U<br>017 | R | В  | Ű | R      | 0 |
|                        |                            |                  |           |          |           |          |   |    |   |        |   |

Version 1.16.00 - 14.07.2017 muss angezeigt werden.

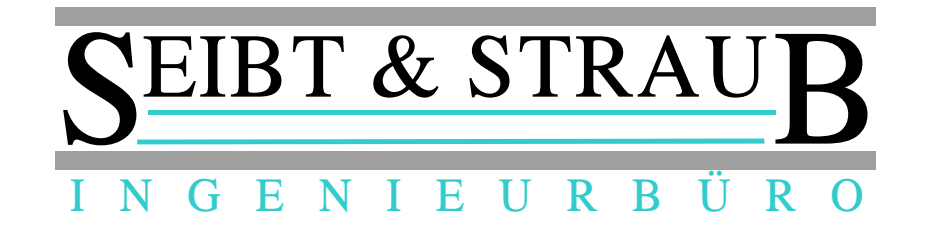

## 4.) Version auf 10 einstellen

| 📑 opti KASAB                                                                                                    |                                                                                                    | a subset in                                                                          |                                                                                                    |                                                                                                    |               |                                                                                                    |                                                                                                    |
|----------------------------------------------------------------------------------------------------|----------------------------------------------------------------------------------------------------|--------------------------------------------------------------------------------------|----------------------------------------------------------------------------------------------------|----------------------------------------------------------------------------------------------------|---------------|----------------------------------------------------------------------------------------------------|----------------------------------------------------------------------------------------------------|
| Datei Über                                                                                                    |                                                                                                    |                                                                                      |                                                                                                    |                                                                                                    |               |                                                                                                    |                                                                                                    |
| Eingabe Eingangskorb Verarbeitung                                                                                                    | Protokoll Ausgangs                                                                                                    | korb   Archiv Rechnur                                                                | ng   Archiv Aufträge                                                                                                    | Kostenträger-Daten                                                                                            | Einstellungen | Verwaltung                                                                                                    |                                                                                                    |
| Art <ul> <li>Einzelleistungserbringer</li> <li>Abrechnungszentrum</li> </ul> Erstelloptionen         zusammenfassen         Verfahren         O Test         © Erprobung         29.09.2014         Aktuelle Transfernummer         196         Sonstiges         Abweichendes Importverzeichnis <ul> <li>KML-Datei-Konvertierung</li> <li>Kcoff.</li> <li>Rechnungsdruck (optional)</li> <li>Steuernummer</li> <li>Steuernummer</li> <li>Briefkopf</li> <li>Taxizentrale</li> <li>Brieffuss</li> <li>IK - Nr. ???</li> <li>Bankverbind.</li> </ul> | Leistungserbringer<br>IK<br>999999999<br>Name<br>Strasse<br>Strasse<br>Plz / Ort<br>PLZ und Ort<br>Land und Bezirk<br>07 Rheinland-Pfalz<br>mma DB Funktion | Bezirk 17     Datensicherung     Verzeichnis     datensicherung     Daten bereiniger | Versand-Einstell C Email (Mapi) Keinen E C Email (Smtpi Server Benutzerna Absender-E Email für Ko Email durch automatisch bei | lungen ) Email Dialog anzeigen ) Port 25 ame Kennwort Email Dopien (BCC) Dakota i Programmende igen Daten Imp | Dal           | kota<br>Dakota aktiviere<br>Installationsverz<br>[C:\Program File<br>Datenverzeichn<br>[c:\dakotale\TF<br>Ausgabeverzeic<br>[c:\dakotale\TF<br>Protokolldatei] [<br>[C:\dakotale\Sy<br>Annahmestellen<br>[C:\dakotale\Sy<br>Protokoll let<br>Email-Satz ;<br>akota starten<br>otokoll kürzen | en  teichnis  es (x86)\ITSG\dakotale\ is  5Daten  5Daten  5Versand  0DBC System DNS  ystem\Zert1\Dakota20.m  4Datei  ystem\Annahmest.ini  arbeitung automatisch sen  Frotokoll zeigen  prüfen  Dakota ODBC  Dakota Protokoll  Annahmestellen lesen |
|                                                                                                    | Delveta                                                                                                    | Idet Cables                                                                          |                                                                                                    |                                                                                                    |               |                                                                                                    |                                                                                                    |
|                                                                                                    | Dakota me                                                                                                    | laet Fenier.                                                                         |                                                                                                    |                                                                                                    |               |                                                                                                    |                                                                                                    |

## Einstellungen $\rightarrow$ klicken unter Version 10 auswählen

| 📑 opti KASAB                                                                                                    |                                                                                                    | And and a second second                                                                                                    |                                                                                                    |
|----------------------------------------------------------------------------------------------------|----------------------------------------------------------------------------------------------------|----------------------------------------------------------------------------------------------------|----------------------------------------------------------------------------------------------------|
| Datei Über                                                                                                    |                                                                                                    |                                                                                                    |                                                                                                    |
| Eingabe Eingangs <u>k</u> orb Verarbeitung                                                                                                    | Protokoll   Ausgangskorb   Archiv Rechn                                                                                                    | ung   Archiv Aufträge   Kostenträger-Daten   Einstel                                                                                                    | lungen Verwaltung                                                                                                    |
| Art<br>C Einzelleistungserbringer<br>Abrechnungszentrum<br>Erstelloptionen<br>zusammenfassen<br>Verfahren<br>T est<br>Erprobung<br>Echt<br>Aktuelle Transfernummer<br>197<br>Sonstiges<br>Abweichendes Importverzeichnis<br>XML-Datei-Konvertierung<br>Ko<br>f. Rechnungsdruck (optional)<br>Steuernummer<br>???<br>Briefkopf<br>Taxizentrale<br>Brieffuss<br>K · Nr. ???<br>Bankverbind.<br>Meine Bank | Leistungserbringer<br>IK<br>999999999<br>Name<br>Name<br>Strasse<br>Strasse<br>Strasse<br>Plz / Ort<br>PLZ und Ort<br>Land und Bezirk<br>O7 Rheinland-Pfalz  Bezirk 17<br>Datensicherung<br>Verzeichnis<br>datensicherung<br>Daten bereinig | Versand-Einstellungen<br>C Email (Mapi)<br>Email (Mapi)<br>Email (Mapi)<br>Server Port<br>25<br>Benutzername Kennwort<br>Absender-Email<br>Email für Kopien (BCC)<br>(* Email durch Dakota<br>automatisch bei Programmende<br>Archiv bereinigen Daten Import | Dakota<br>▼ Dakota aktivieren<br>Installationsverzeichnis<br>C:\Program Files (x86)\ITSG\dakotale\<br>Datenverzeichnis<br>c:\dakotale\TP5Versand<br>Protokolldatei 1 ODBC System DNS<br>C:\dakotale\System\ZERT9\Protokoll.<br>Annahmestellen-Datei<br>C:\dakotale\System\Annahmest.ini<br>Dakotaverarbeitung automatisch<br>Protokoll lesen Protokoll zeiger<br>Email-Satz prüfen Mult IK<br>Dakota starten Dakota Protokoll<br>Protokoll kürzen Annahmestellen lesen |
|                                                                                                    | Dakota meldet Fehler.                                                                                                    |                                                                                                    |                                                                                                    |

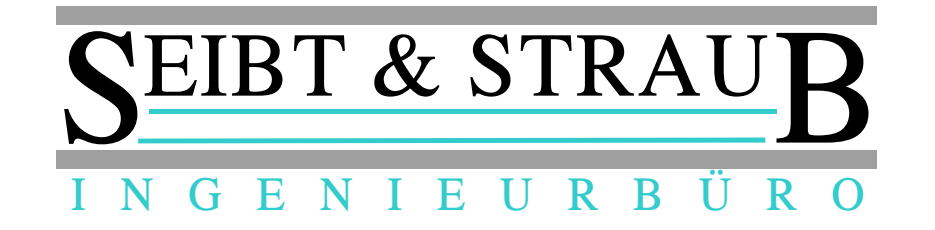

| 😝 opti KASAB_                                                                                                    |                                                                                                    | Annual Printer                                                                                                    |                 |
|----------------------------------------------------------------------------------------------------|----------------------------------------------------------------------------------------------------|----------------------------------------------------------------------------------------------------|-----------------|
| Da <mark>tei</mark> Über                                                                                                    |                                                                                                    |                                                                                                    |                 |
| Eingabe Eingangskorb Verarbeitung Pr                                                                                                    | rotokoll Ausgangskorb Archiv Rechnung                                                                                                    | Archiv Aufträge Kostenträger-Daten Einstellu                                                                                                    | ngen Verwaltung |
| Art<br>C Einzelleistungserbringer<br>Abrechnungszentrum<br>Erstelloptionen<br>zusammenfassen<br>Verfahren<br>T test<br>Erprobung<br>Echt<br>Aktuelle Transfernummer<br>197<br>Sonstiges<br>Abweichendes Importverzeichnis<br>XML-Datei-Konvertierung<br>Komm<br>f. Rechnungsdruck (optional)<br>Steuernummer<br>P??<br>Briefkopf<br>Taxizentrale<br>Brieffuss<br>IK - Nr. ???<br>Bankverbind.<br>Meine Bank | Leistungserbringer<br>K<br>999999999<br>Name<br>Name<br>Strasse<br>Strasse<br>Plz / Ort<br>PLZ und Ort<br>Land und Bezirk<br>07 Rheinland-Pfalz  Bezirk 17<br>Datensicherung<br>Verzeichnis<br>datensicherung<br>Daten bereinigen | Versand-Einstellungen<br>Cemail (Mapi)<br>Keinen Email Dialog anzeigen<br>Email (Smtp)<br>Server Port<br>25<br>Benutzername Kennwort<br>Absender-Email<br>Email für Kopien (BCC)<br>Cemail durch Dakota<br>automatisch bei Programmende<br>Archiv bereinigen Daten Import | Dakota          |
|                                                                                                    | Dakota meldet Fehler.                                                                                                    |                                                                                                    | ,               |

 $Datei \rightarrow klicken$ 

Einstellungen speichern  $\rightarrow$  klicken

opti\_kasab beenden

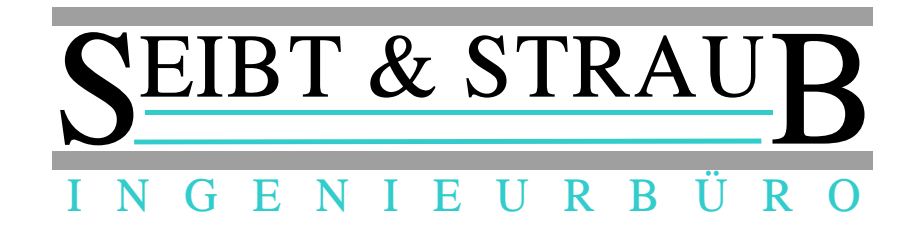

5.) Einstellungen prüfen

opti\_kasab erneut starten

Einstellungen auswählen

| 😅 opti KASAB                                                                   |                                      |  |  |  |
|--------------------------------------------------------------------------------|--------------------------------------|--|--|--|
| Datei Über<br>Eingabe Eingangskorb Verarbeitung                                | Protokoll Ausga                      |  |  |  |
| Art                                                                            | Leistungserbring<br>IK<br>9999999999 |  |  |  |
| Erstelloptionen<br>zusammenfassen                                              | Name<br>Name<br>Strasse              |  |  |  |
| Verfahren     Version       C Test     10 ▼       ☉ Erprobung     02.10.2014 ▼ | Strasse<br>Plz / Ort<br>PLZ und Ort  |  |  |  |
| Aktuelle Transfernummer<br>197                                                 | Land und Bezirk                      |  |  |  |
| Sonstiges                                                                      |                                      |  |  |  |

bitte prüfen ob die Version auf 10 steht.

Wenn ja sind Sie mit der Aktualisierung fertig!

Wenn nein bitte ab Punkt 4.) Version auf 10 stellen wieder wiederholen.